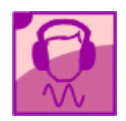

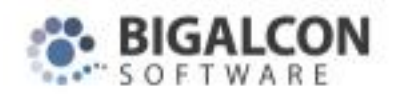

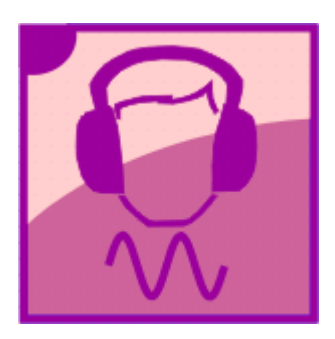

# GEXTRU

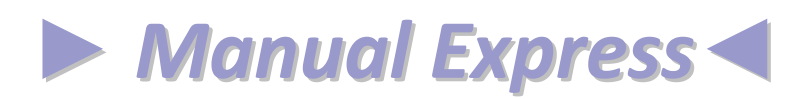

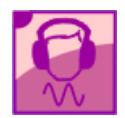

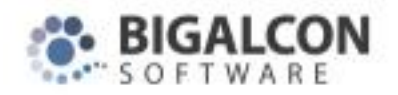

### Índice

| 1. | Importar trabalhadores | 3    |
|----|------------------------|------|
| 2. | Importar medições      | 4    |
| 3. | Cálculo de incertezas  | 10   |
| 4. | Impressão das fichas   | . 12 |
| 5. | Criação de relatórios  | . 14 |

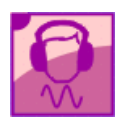

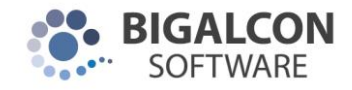

### 1. Importar trabalhadores

De acordo com a figura seguinte, clique no botão

| GEx T                   | IRu : 'novo pro | ojecto'        | (                | 1-6-    |               |                  |                       |                      |                                   |
|-------------------------|-----------------|----------------|------------------|---------|---------------|------------------|-----------------------|----------------------|-----------------------------------|
|                         |                 |                | M Spores         |         | <b>4 4</b>    |                  | <b>(</b> 1)           | , 🔆 🖡                |                                   |
|                         | +<br>Novo       | Clonar         | L.<br>Actualizar | Remover | Remover todos | C<br>Mostrar lis | ta Importar           | 2↓<br>Ordenar        | Criar Grupo Homogéneo             |
|                         | Nome<br>Posto   |                |                  |         | (             | 2                | i T<br>Dados pessoais | Avaliação            | Estabelecimento                   |
|                         | ≡1   <br>ID     | 4 ≡1<br>Código | E1 Σ<br>Nome     | ID=0    | Soma          |                  | digo do trabalhador   |                      | <br>ID em base de dados externa ∫ |
| **                      |                 |                |                  |         |               | *                | lome                  |                      |                                   |
| $\overline{\mathbf{x}}$ |                 |                |                  |         |               | D                | ata de nascimento     |                      | 🔶 aaaa-mm-dd 🥒                    |
|                         |                 |                |                  |         |               | Si               | stema de Segurança    | Social               |                                   |
|                         |                 |                |                  |         |               | В                | eneficiário nº        |                      |                                   |
| $\Delta$                |                 |                |                  |         |               | Т                | mpo de serviço em a   | ambientes ruidosos,  | em anos (Estimativa) 🚺 0          |
| Δ                       |                 |                |                  |         |               | D                | ata de admissão na    | empresa, estabel. ou | serviço 🔶 🔶 🌢 aaa                 |

A seguir descrevem-se os 2 métodos de importação.

| Importar trabalhad     | lores       |                |                                                                                                    |                                   |                           | 7        |
|------------------------|-------------|----------------|----------------------------------------------------------------------------------------------------|-----------------------------------|---------------------------|----------|
| ≡ 0 III 0<br>ID Código | = 0<br>Nome | ≡0 Σ<br>Soma ■ | Dados pessoais                                                                                                    | Horas                             |                           |          |
|                        |             |                | Código do trabalhado<br>Nome*<br>Data de nascimento<br>Sexo<br>Tempo de serviço em<br>Profissão<br>Data de admissão na<br>Sistema de Seguranç<br>Beneficiário nº | ambientes ruido<br>empresa, estab | kterno                    |          |
| Área de                |             |                |                                                                                                    | F                                 | ormato das datas          | 1        |
| transferência          |             | Folha de cálci | ulo 🖌                                                                                                    | Limpar                            | dd / mm / yyyy            | -        |
| Base de                | 1.          | exemplo        |                                                                                                    |                                   | ochização das fotos       |          |
| dados                  |             |                | `                                                                                                    | todos C                           | peração                   |          |
|                        | 2.          | Colar          |                                                                                                    | [                                 | Acrescentar trabalhadores | 5 💌      |
|                        |             |                | Ad                                                                                                    | licionar ao                       | rop. de referência        |          |
|                        |             |                |                                                                                                    | ( ),ceto                          | Código do trabalhador     | <b>_</b> |

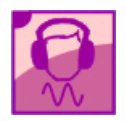

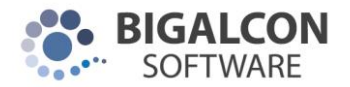

#### Método 1: A partir de folhas de cálculo, utilizando a área de transferência

Na janela que aparece, clique em "Folha de cálculo exemplo". Nessa folha de cálculo que é aberta, faça copiar a informação que está seleccionada. Em seguida volte ao programa GEXTRU e clique em "Colar".

#### Método 2: Sincronização com bases de dados externas

Esta funcionalidade permite a importação dos trabalhadores existentes na base de dados do METRAGEST.

Porém, o programa está preparado para que se possa ser feita a comunicação com outras bases de dados.

Caso o utilizador esteja interessado nesta opção, o mesmo deverá contactar a Bigalcon, para que seja apresentado um orçamento.

Depois de efectuada a importação por qualquer um dos métodos, o utilizador deverá seleccionar os trabalhadores que pretender e no fim clicar em "Adicionar ao projecto".

### 2. Importar medições

Clique no botão, de acordo com a figura seguinte, para aceder aos postos de trabalho 🗮:

| TRu : 'novo pro     | ojecto'         |                                                                                                    |                                                                                                    |                                                                                                    |                                                                                                    |                                                                      |                                                                                                    |                                                                     |
|---------------------|-----------------|----------------------------------------------------------------------------------------------------|----------------------------------------------------------------------------------------------------|----------------------------------------------------------------------------------------------------|----------------------------------------------------------------------------------------------------|----------------------------------------------------------------------|----------------------------------------------------------------------------------------------------|---------------------------------------------------------------------|
| o <u>L</u> istas Op | perações Estat  | ísticas <u>O</u> pçõe                                                                                             | s <u>I</u> nfo                                                                                                    |                                                                                                    |                                                                                                    |                                                                      |                                                                                                    |                                                                     |
| 📬 🗁                 |                 | %                                                                                                    | Ż↓ ♣                                                                                                    | <b>↔</b>                                                                                                    |                                                                                                    | 📢 Đ 🔭 🕺                                                              | <b>R</b> 🔆 🐺                                                                                                    |                                                                     |
| +<br>Novo           | Clonar          | Actualizar                                                                                                    | Remover                                                                                                    | Remover todos                                                                                                    | 2<br>Mostrar list                                                                                                    | a Importar                                                           | 2↓<br>Ordenar                                                                                                    | Criar Grupo Homogéneo                                               |
| Nome<br>Posto       |                 |                                                                                                    |                                                                                                    |                                                                                                    | ٦ ۵                                                                                                    | ř Ì<br>ados pessoais                                                 | Avaliação                                                                                                    | Estabelecimento                                                     |
|                     | 4               | ∎1 Σ<br>Nome                                                                                                    | ID=0                                                                                                    | Soma                                                                                                    | Cóc                                                                                                    | ligo do trabalhado                                                   | r                                                                                                    | ID em base de dados externa                                         |
|                     |                 |                                                                                                    |                                                                                                    |                                                                                                    | *N0                                                                                                    | ome j                                                                |                                                                                                    | A                                                                   |
|                     |                 |                                                                                                    |                                                                                                    |                                                                                                    | Sex                                                                                                    | o                                                                    | -                                                                                                    | <u> aaaa-mm-oo</u> ∕∕                                               |
|                     |                 |                                                                                                    |                                                                                                    |                                                                                                    | Sis                                                                                                    | '<br>tema de Segurança                                               | a Social                                                                                                    |                                                                     |
|                     |                 |                                                                                                    |                                                                                                    |                                                                                                    | Ber                                                                                                    | neficiário nº                                                        |                                                                                                    |                                                                     |
|                     |                 |                                                                                                    |                                                                                                    |                                                                                                    | Ter                                                                                                    | npo de serviço em                                                    | ambientes ruidosos,                                                                                                    | em anos (Estimativa) 0                                              |
|                     |                 |                                                                                                    |                                                                                                    |                                                                                                    | Dat                                                                                                    | a de admissão na                                                     | empresa, estabel. ou                                                                                                    | ı serviço 🔶 🔶 ♦ aaa                                                 |
|                     | TRu : 'novo pro | TRu : 'novo projecto'<br>o Listas Operações Estat<br>TRU : 'novo<br>Clonar<br>Novo<br>Dosto<br>1 14 = 1<br>Código | TRu : 'novo projecto'<br>o Listas Operações Estatísticas Opçõe<br>TRU : 'novo<br>Clonar Actualizar<br>Nome<br>Posto<br>1 114 = 1 = 1 X<br>Código<br>Nome | TRu : 'novo projecto'<br>o Listas Operações Estatísticas Opções Info<br>Novo Clonar Actualizar Remover<br>Nome<br>Posto<br>1 114 = 1 = 1 X ID=0<br>Código Nome | TRu : 'novo projecto'<br>o Listas Operações Estatísticas Opções Info<br>Novo Clonar Actualizar Remover Remover todos<br>Nome<br>Posto<br>1 114 = 1 = 1 X ID=0<br>Código Nome<br>Soma | TRu : 'novo projecto'<br>o Listas Operações Estatísticas Opções Info | TRu : 'novo projecto'<br>o Listas Operações Estatísticas Opções Info<br>Novo Clonar Actualizar Remover Remover todos Mostrar lista Importar<br>Nome<br>Posto<br>Código Nome<br>Código Nome<br>Soma<br>Código do trabalhado<br>*Nome<br>Data de nascimento<br>Sexo<br>Sistema de Segurança<br>Beneficiário nº<br>Tempo de serviço em<br>Data de admissão na | TRu: 'novo projecto'<br>o Listas Operações Estatísticas Opções Info |

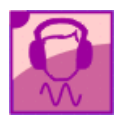

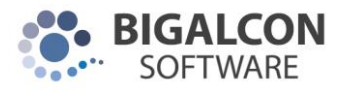

Na janela que aparece, passe com o rato por cima do botão que diz "Valores parciais" e clique em

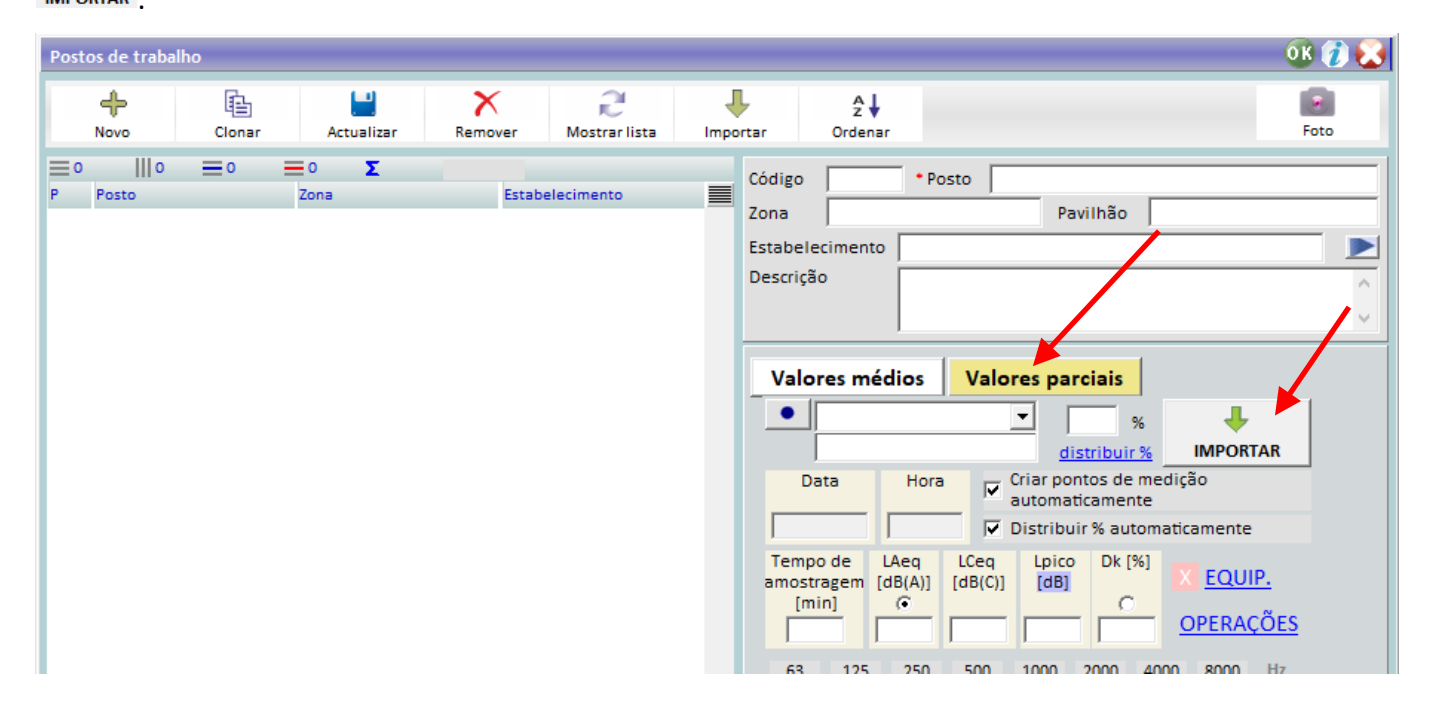

## Método 1: Lêr ficheiros com medições exportados pelo programa fornecido pelo fabricante do equipamento de medição

2

Na janela seguinte clique em Ler ficheiros. Seleccione a pasta "Import" onde o programa está instalado (normalmente c:\bigalcon\apps\gextru\import) e seleccione os ficheiros que pretender. Por fim clique em "Abrir". Vai aparecer então uma lista. Seleccione as medições que pretender (contínua ou alternadamente).

| Valores de  | e níve | eis sono | ros  |      |      |       |        |       |        |            |            |              |      |          |      |      | - (    | Эв 👔 🛃  |
|-------------|--------|----------|------|------|------|-------|--------|-------|--------|------------|------------|--------------|------|----------|------|------|--------|---------|
| <b>≡</b> 53 | 9      | =        | 3    | 1    | Σ    |       |        |       |        |            |            |              |      |          |      |      | Estati | stica 🧭 |
| Ficheiro    |        |          |      |      |      | Equip | amento | R     | egisto | Data       | Hora       | LAeq         | w    | LCpico   | w    |      |        |         |
| Rion-NA-27  | 7.txt  |          |      |      |      |       |        |       | 1      | 26-10-2004 | 10:29:19   | 82.3         | Α    | 91       | С    | ▲    |        | Aeq     |
| Rion-NA-27  | 7.txt  |          |      |      |      |       |        |       | 2      | 26-10-2004 | 10:36:32   | 83.9         | Α    | 95.7     | Α    |      | x      | 82.3    |
| Rion-NA-27  | 7.txt  |          |      |      |      |       |        |       | 3      | 26-10-2004 | 10:39:16   | 80.6         | Α    | 87.7     | Α    | -    |        |         |
| Rion-NA-27  | 7.txt  |          |      |      |      |       |        |       | 4      | 26-10-2004 | 10:41:21   | 80.8         | Α    | 92.8     | Α    |      | -      |         |
| Rion-NA-27  | 7.txt  |          |      |      |      |       |        |       | 5      | 26-10-2004 | 10:43:03   | 80           | Α    | 92.6     | Α    |      | 0      | 1./     |
| Rion-NA-27  | 7.txt  |          |      |      |      |       |        |       | 6      | 26-10-2004 | 10:44:57   | 68.9         | Α    | 93.5     | Α    |      |        |         |
| Rion-NA-27  | 7.txt  |          |      |      |      |       |        |       | 7      | 26-10-2004 | 10:46:39   | 65.6         | Α    | 95       | Α    |      | CV     | 2.0 %   |
| Rion-NA-27  | 7.txt  |          |      |      |      |       |        |       | 8      | 26-10-2004 | 10:51:21   | 68.8         | Α    | 95.6     | Α    |      |        |         |
| Rion-NA-27  | 7.txt  |          |      |      |      |       |        |       | 9      | 26-10-2004 | 10:54:11   | 67.5         | Α    | 92.8     | Α    |      | Solif  | 2.2     |
| Rion-NA-27  | 7.txt  |          |      |      |      |       |        |       | 10     | 26-10-2004 | 10:56:11   | 67.1         | Α    | 88.9     | Α    |      | - un.  | 5.5     |
| Rion-NA-27  | 7.txt  |          |      |      |      |       |        |       | 11     | 26-10-2004 | 10:58:10   | 63.6         | Α    | 91.1     | Α    |      |        |         |
| Rion-NA-27  | 7.txt  |          |      |      |      |       |        |       | 12     | 26-10-2004 | 11:13:12   | 61.2         | Α    | 94.2     | Α    | T    |        |         |
|             |        |          |      |      |      |       |        |       |        |            |            |              |      |          |      |      |        |         |
| 63 1        | 125    | 250      | 500  | 1000 | 2000 | 4000  | 8000   | Hz    | ATRI   |            |            |              |      |          |      |      |        |         |
| 77.4 6      | 8.3    | 63.1     | 61.8 | 69.0 | 60.4 | 54.6  | 47.0   | dB    | EQUIPA | MENTO      | Apagar lis | <u>sta C</u> | :opi | ar as me | diçö | es s | elecci | onadas  |
| 51.2 5      | 2.2    | 54.5     | 58.6 | 69.0 | 61.6 | 55.6  | 45.9   | dB(A) |        |            |            |              |      |          |      |      |        |         |
| <u> </u>    |        |          | ,    | ,    | , ,  |       | ,      | -     | FICH   | IRUS       |            |              |      |          |      |      |        |         |
| 77.4        |        |          |      |      |      |       |        | -     |        |            |            |              |      |          |      |      |        |         |
| 6           | 8.3    | 63.1     | 61.8 | 69.0 | 60.4 | 54.6  | 47.0   | 11    | coi    | lar 🦰      |            |              |      |          |      |      |        |         |
|             |        |          |      |      |      |       | 47.0   |       | 1      |            |            | L            | .er  | ficheire | DS   |      |        |         |
| 63 1        | 125    | 250      | 500  | 1000 | 2000 | 4000  | 8000   | e,    | OPER/  | AÇÕES      |            |              |      |          |      | -    |        |         |

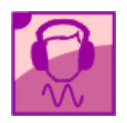

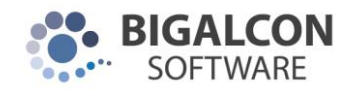

#### Método 2: Importar medições inseridas em folhas de cálculo

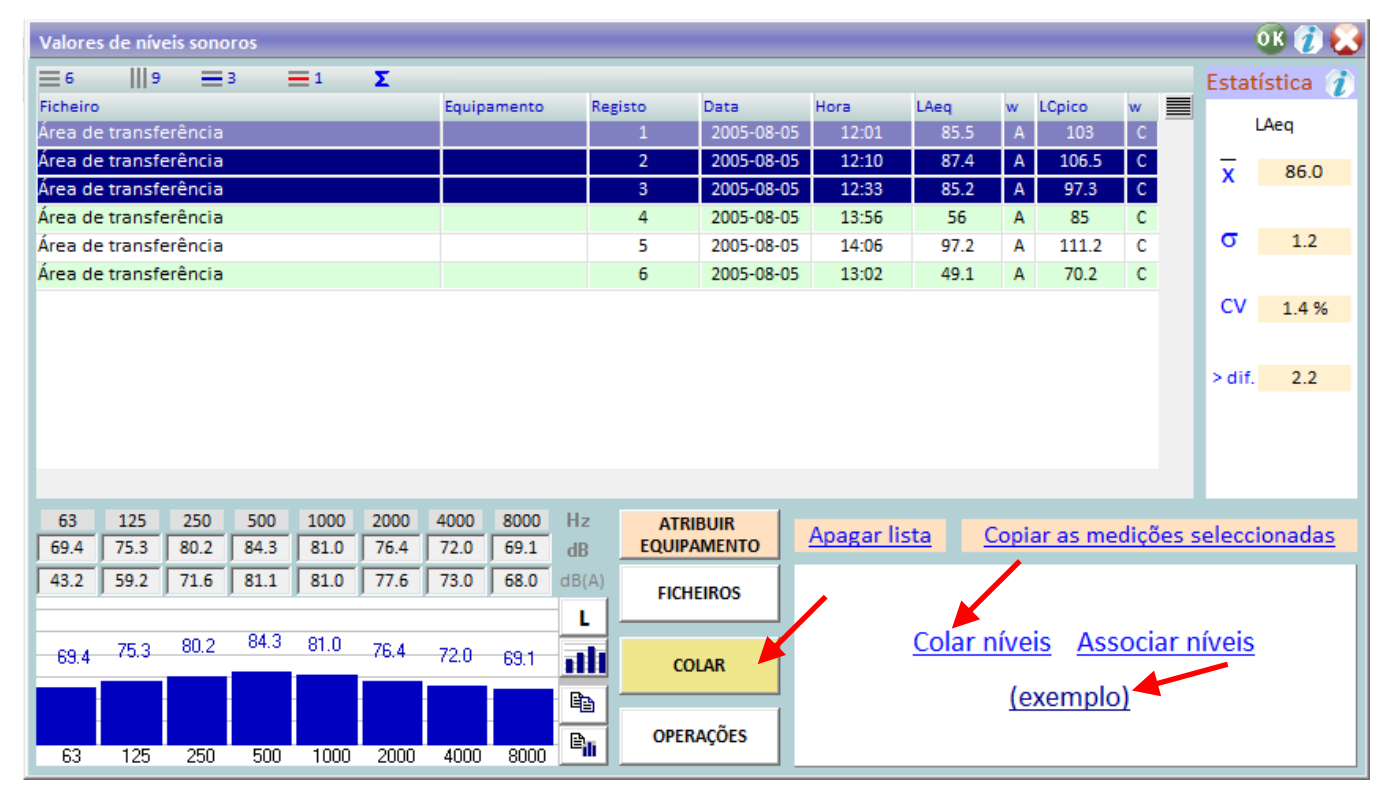

Clique em **COLAR**. Para ter acesso à folha de cálculo exemplo, clique em **(exemplo)**.

Abrir-se-á um exemplo de medições, tal como indicado a seguir. Escreva tantas linhas verdes quantas as necessárias.

| Г        | 5     |                  | Alignment                                            |                                  | F2                    | Number                     | F2                          | Styles                       | ,                          |                              | Cells                      |                              | Editing                      |                              |         |
|----------|-------|------------------|------------------------------------------------------|----------------------------------|-----------------------|----------------------------|-----------------------------|------------------------------|----------------------------|------------------------------|----------------------------|------------------------------|------------------------------|------------------------------|---------|
|          |       |                  |                                                      |                                  |                       |                            |                             |                              |                            |                              |                            |                              |                              |                              |         |
|          | Е     | F                | G                                                    | Н                                | 1                     | J                          | K                           | L                            | М                          | Ν                            | 0                          | Р                            | Q                            | R                            | S       |
| a área v | verde |                  |                                                      |                                  |                       |                            |                             |                              |                            |                              |                            |                              |                              |                              |         |
| pie as a | áreas | amarela e        | verde de uma                                         | só vez                           |                       |                            |                             |                              |                            |                              |                            |                              |                              |                              |         |
|          |       | posição p        | arcial no post                                       | o de traba                       | alho                  |                            |                             |                              |                            |                              |                            |                              |                              |                              |         |
|          |       | percentag        | jem de tempo                                         | que se er                        | ncontra na            | posição corres             | spondente                   |                              |                            |                              |                            |                              |                              |                              |         |
|          |       |                  |                                                      |                                  |                       |                            |                             |                              |                            |                              | Leq por bar                | ndas (dB)                    |                              |                              |         |
| osição   | %     | Medição          | Data                                                 | Hora                             | TA [min]              | LAeq [dB(A)]               | Pico [dB(C                  | 63 Hz                        | 125 Hz                     | 250 Hz                       | 500 Hz                     | 1000 Hz                      | 2000 Hz                      | 4000 Hz                      | 8000 Hz |
| _        |       | 1                | 2005-08-05                                           | 12:01                            | 4                     | 85.5                       | 103                         | 69.4                         | 75.3                       | 80.2                         | 84.3                       | 81                           | 76.4                         | 72                           | 69.1    |
| A        | 60    | 2                | 2005-08-05                                           | 12:10                            | 5                     | 87.4                       | 106.5                       | 72.7                         | 72.4                       | 75.8                         | 77.8                       | 78.8                         | 81.8                         | 81.3                         | 79.9    |
| В        | 40    | 3                | 2005-08-05                                           | 12:33                            | 6.5                   | 85.2                       | 97.3                        | 70.4                         | 70                         | 73.5                         | 75.6                       | 76.1                         | 79.7                         | 79.2                         | 77.3    |
|          |       | 4                | 2005-08-05                                           | 13:56                            | 7                     | 56                         | 85                          | 67.7                         | 60.9                       | 55.3                         | 53                         | 50.2                         | 47.9                         | 42.5                         | 35.1    |
|          |       | 5                | 2005-08-05                                           | 14:06                            | 2.25                  | 97.2                       | 111.2                       | 90.7                         | 95.9                       | 88.6                         | 89.6                       | 89.5                         | 88.9                         | 91.6                         | 90.4    |
|          |       | 6                | 2005-08-05                                           | 13:02                            | 3                     | 49.1                       | 70.2                        | 56.7                         | 60.5                       | 54.4                         | 43.1                       | 35.2                         | 29.1                         | 26.8                         | 21.4    |
|          |       |                  |                                                      |                                  |                       |                            |                             |                              |                            |                              |                            |                              |                              |                              | T.      |
|          |       |                  |                                                      |                                  |                       |                            |                             |                              |                            |                              |                            |                              |                              |                              |         |
|          |       |                  |                                                      |                                  |                       |                            |                             |                              |                            |                              |                            |                              |                              |                              |         |
|          | 40    | 3<br>4<br>5<br>6 | 2005-08-05<br>2005-08-05<br>2005-08-05<br>2005-08-05 | 12:33<br>13:56<br>14:06<br>13:02 | 6.5<br>7<br>2.25<br>3 | 85.2<br>56<br>97.2<br>49.1 | 97.3<br>85<br>111.2<br>70.2 | 70.4<br>67.7<br>90.7<br>56.7 | 70<br>60.9<br>95.9<br>60.5 | 73.5<br>55.3<br>88.6<br>54.4 | 75.6<br>53<br>89.6<br>43.1 | 76.1<br>50.2<br>89.5<br>35.2 | 79.7<br>47.9<br>88.9<br>29.1 | 79.2<br>42.5<br>91.6<br>26.8 | 2<br>2  |

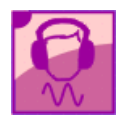

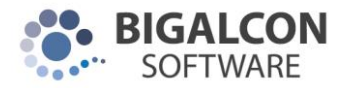

Após ter inserido todas as linhas de medições, seleccione a área verde e copie para a área de transferência. Tal como indicado na figura seguinte, clique em **Colar níveis.** 

#### Atribuindo as medições aos postos de trabalho

Seleccione então as várias medições que pretende e clique em **OK** (não se esqueça que deve efectuar pelo menos 3 medições por posto de trabalho para o cálculo das incertezas). A janela das medições é fechada automaticamente e as medições que seleccionou ficam então associadas ao posto de trabalho que está currentemente a ser alterado. A seguir clique em **ACTUALIZAR** para que as modificações tenham efeito. Se pretender apenas uma medição, bastará fazer duplo-clique na mesma.

Repita o mesmo processo para os outros postos de trabalho.

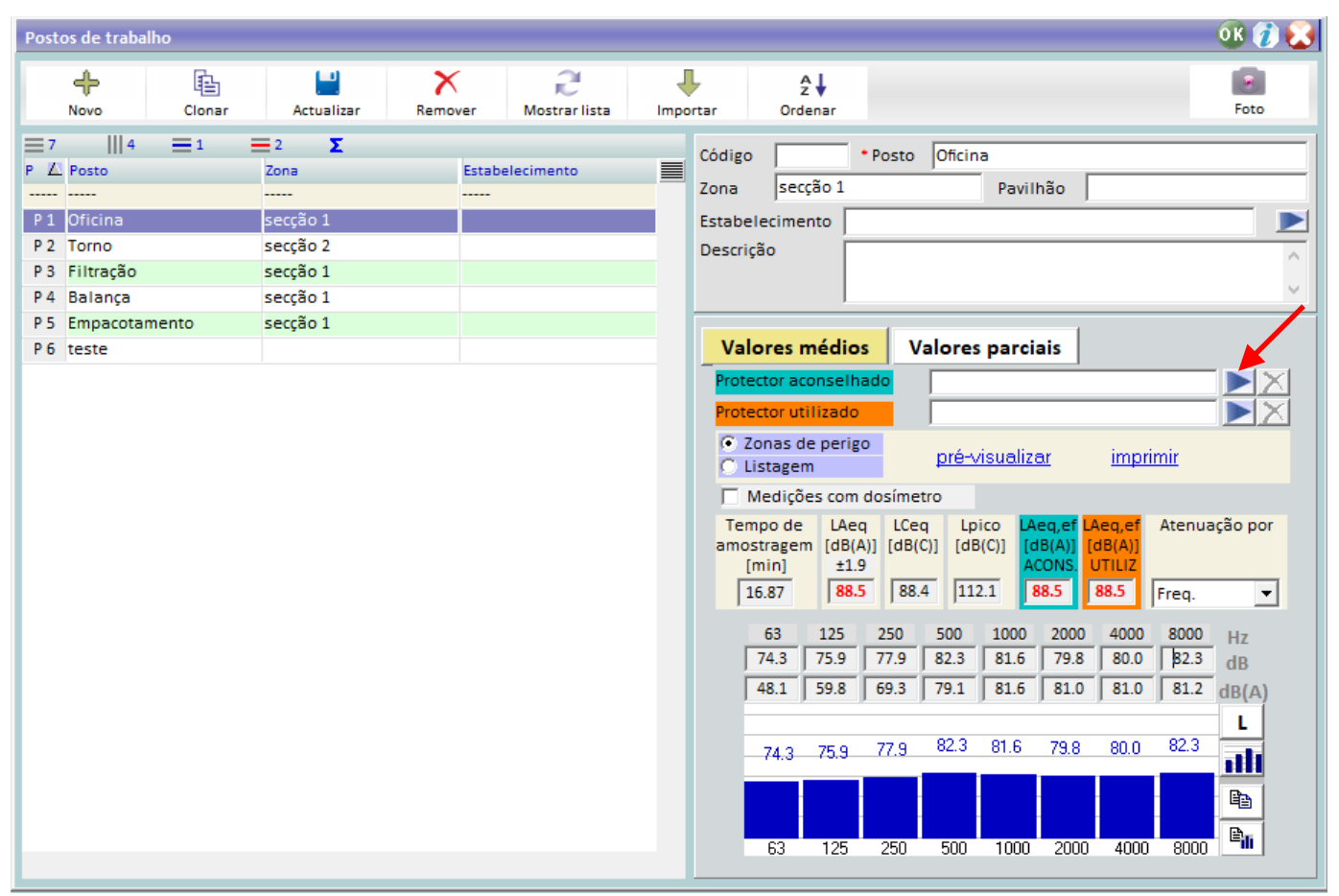

#### Associar um protector auditivo ao posto de trabalho

Passe com rato por cima do separador que diz VALORES MÉDIOS.

Repare que no exemplo dado, o L<sub>Aeq</sub> aparece a vermelho, o que significa que o valor ultrapassa o limite de acção inferior. Pode então clicar no botão **>** para associar um protector, seja aconselhado, seja utilizado. Aparecerá então a janela seguinte:

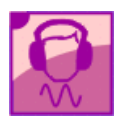

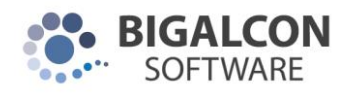

| Protectores audi                                                  | tivos                                         |                              |                                                             |                                                                                                    |                                        |                                                           |                                              |                                                 | /                                   |                                           | ОК 👔                                    | ) 💫                           |
|-------------------------------------------------------------------|-----------------------------------------------|------------------------------|-------------------------------------------------------------|----------------------------------------------------------------------------------------------------|----------------------------------------|-----------------------------------------------------------|----------------------------------------------|-------------------------------------------------|-------------------------------------|-------------------------------------------|-----------------------------------------|-------------------------------|
| +<br>Novo                                                         | Clonar                                        | etualizar                    | Remo                                                        | ver                                                                                                    | R<br>Mostra                            | l<br>r lista                                              | Impo                                         | rtar                                            | A<br>Z<br>Orde                      | t                                         |                                         |                               |
| S     2<br>Fabricante<br>VENITEX<br>MESTER SAFETY<br>3M<br>BILSOM | E 1<br>Modelo<br>SPA<br>Tipo Ef<br>145<br>303 | 3 X<br>- A<br>P167<br>0<br>3 | Fabri<br>MESTE<br>Nom<br>Tipo E<br>Preço e<br>Aten.<br>D.P. | ostituir<br>icante<br>ER SAFET<br>e<br>P167<br>em euro<br>0<br>63<br>14.3<br>5.7<br>39.1<br>14.3<br>63 | Y<br>125<br>11.3<br>5.2<br>11.3<br>125 | Utiliza<br>SNR<br>23<br>250<br>16.1<br>6.4<br>16.1<br>250 | do na e<br>500<br>25.8<br>4.6<br>25.8<br>500 | NRR<br>0<br>1000<br>33.1<br>6.1<br>33.1<br>1000 | 2000<br>34.8<br>4.5<br>34.8<br>2000 | FC<br>4000<br>32.7<br>5.5<br>32.7<br>4000 | >to >10 20 8000 31.0 5.7 31.0 8000 8000 | Hz<br>dB<br>dB<br>L<br>L<br>E |
|                                                                   |                                               |                              |                                                             |                                                                                                    |                                        |                                                           |                                              |                                                 |                                     |                                           |                                         |                               |

Faça duplo-clique na linha do protector pretendido para associar ao posto de trabalho.

#### Base de dados de protectores auditivos

Como indicado na imagem anterior, clique em "**Importar**". Será aberta a janela com a base de dados de protectores comuns à comunidade de utilizadores a nível nacional.

| Base de dados de  | protectores aud        | itivos        |       |                |            |             |        |                |      |      |          |              |           | ОК 👔    | j) 💫                   |
|-------------------|------------------------|---------------|-------|----------------|------------|-------------|--------|----------------|------|------|----------|--------------|-----------|---------|------------------------|
| 786 / 786         | A<br>Novo              | Remover       | F     | <b>T</b> iltro | Ord        | 2↓<br>Jenar |        |                |      |      |          |              |           |         |                        |
| <b>⊒</b> 786    5 | <b>■</b> 1 <b>■</b> 34 | Σ             |       |                |            |             |        |                |      |      |          |              |           |         |                        |
| Fabricante        | Modelo                 |               | snr 🔼 | NRR            |            | , ⊫         |        |                | _    |      |          |              |           |         |                        |
| MASTER SAFETY     | SE135                  | i0            | -     | -              | A+         |             | 2.5    | and the second |      |      | Categor  | la<br>(de es |           |         | -                      |
| VITO SECURITY     | Vito Sec               | urity         | -     | -              | 5          |             | 4.2    | 5              | P.S. | 8    | auricula | / de coi     | icha / ai | balador |                        |
| JRENUM GEHÖRS     | LD 20                  | )             | -     | -              | A+         | 5           |        | E              | A    |      | Normas   | europei      | as        |         |                        |
| HOWARD LEIGHT     | Leightnii              | ng L3         | -     | 24             | E          |             | 2      | 2X             |      |      | n.a.     |              |           |         |                        |
| HOWARD LEIGHT     | Leightnii              | ng L3         | -     | -              | A+         |             |        | 3 /            |      |      |          |              |           |         |                        |
| BILSON            | Leightnin              | g L1H         | -     | -              | E          |             | - 10-1 |                |      |      | Normas   | norte-a      | mericar   | ias     |                        |
| IOT               | SE134                  | 10            | -     | -              | E          |             |        |                |      |      | n.a.     |              |           |         |                        |
| ЗM                | EAR Swe                | erve          | -     | -              | A+         |             |        |                |      |      | u=22     | M-20         | 1-22      |         |                        |
| HR PROTECÇÃO      | Tampão reutiliz        | ável Ultrafit | -     | -              | E          |             |        |                |      |      | n-32     | WI-29        | L-22      |         |                        |
| WURTH             | X-200                  | )             | -     | -              | E          |             |        |                |      |      | Massa =  | = 340 g      |           |         |                        |
| STEELPRO SAFETY   | 1988 - TRCE            | fit basic     | -     | -              | - <b>S</b> |             |        |                |      | L    |          |              |           |         | -                      |
| HONEYWELL         | 33011                  | 06            | -     | -              | E          |             | 63     | 125            | 250  | 500  | 1000     | 2000         | 4000      | 8000    | Hz                     |
| 3MWS PROTAC XP    | MT15H7#                | WS5           | -     | -              | E          |             | 18.9   | 18.9           | 24.1 | 30.7 | 36.8     | 32.1         | 38.4      | 40.0    | dB                     |
| BILSOM            | Speci                  | al            | -     | -              | E          |             | 4.6    | 4.6            | 2.6  | 2.6  | 3.4      | 3.4          | 3.0       | 2.3     | dB                     |
| EAR               | Model 1                | 1000          | -     | 20             | A+         |             |        |                |      |      |          |              |           | 40.0    |                        |
| PELTOR            | Headband N             | /T7H61A       | -     | -              | E          |             |        |                |      | 20.3 | , 36.8   | 32.1         | 38.4      | 40.0    | L                      |
| PELTOR            | HTRXS                  | 7A            | -     | -              | E          |             |        |                | 24.1 | 30.  | -        |              |           |         |                        |
| EAR PLUGS         | EP513; EP53            | 4; EP564      | -     | -              | <b>S</b>   |             | 18.9   | 18.9           |      | _    |          |              |           |         |                        |
| CONDOR            | PUF-0                  | 13            | -     | -              | E          |             | _      |                |      |      |          |              |           |         | <ul><li>(目台)</li></ul> |
| MEDOP             | 901.35                 | 50            | -     | -              | A-         |             | 60     | 10F            | 250  | EO   | 1 1000   | 2000         | 4000      | 0000    | e,                     |
| SINGER SAFETY     | Force 1                | 107           | -     | -              | A+         |             | 63     | 120            | 200  | 501  | 5 1000   | 2000         | 4000      | 8000    |                        |
|                   |                        |               |       |                | 1          | V.          |        |                |      |      |          |              |           |         |                        |
| -                 |                        |               |       |                |            |             |        |                |      |      |          |              |           |         |                        |
|                   |                        |               |       |                |            |             |        |                |      |      |          |              |           |         |                        |

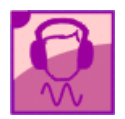

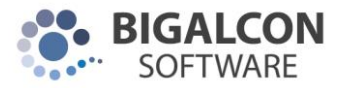

A última coluna indica o tipo de atenuação de cada elemento da lista, relativa aos valores do posto de trabalho a partir do qual se chamou a janela dos protectores.

Poderá ainda clicar no botão Filtro, para refinar a pesquisa:

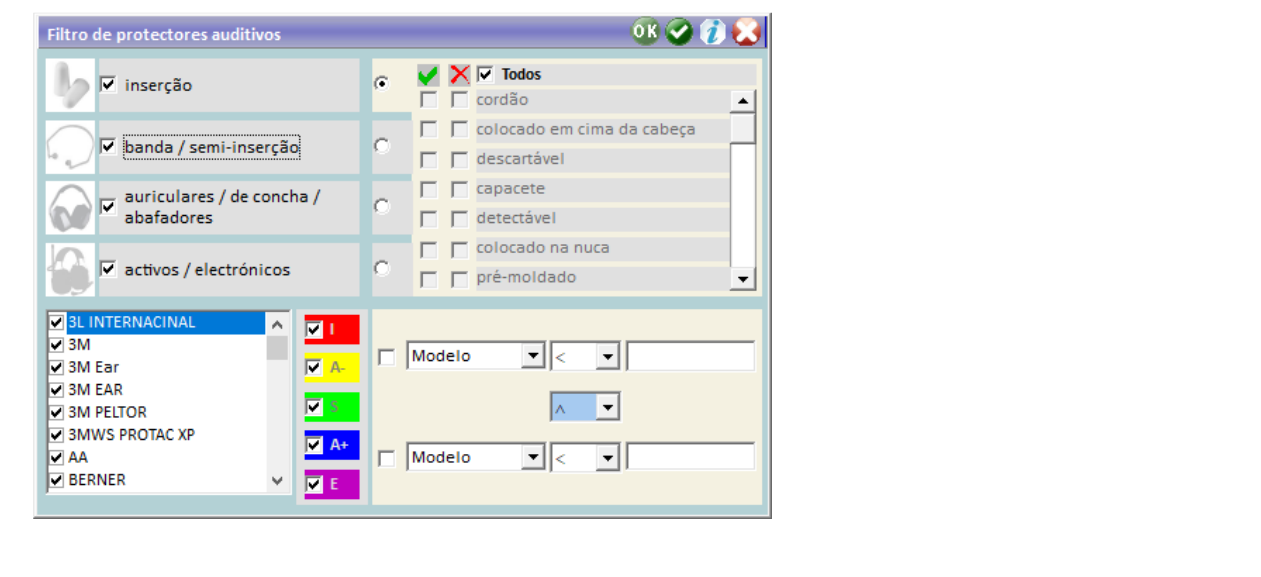

Segue-se a legenda dos tipos de atenuação:

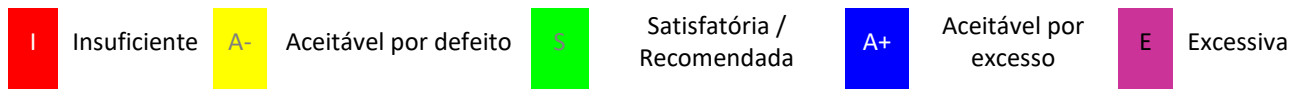

Clicando no botão , cada utilizador é livre de adicionar novos protectores. Irá aparecer a janela seguinte:

| Protector                 | auditiv          | o - base          | de dad            | os                |                    |                                     |                                    |                    |                |   |      |
|---------------------------|------------------|-------------------|-------------------|-------------------|--------------------|-------------------------------------|------------------------------------|--------------------|----------------|---|------|
| Nove                      |                  | Cria              | ar state          |                   |                    |                                     |                                    |                    |                |   |      |
| *Fabricar                 | nte              |                   |                   |                   | _ i                | Categori<br>inserçã                 | a<br>o                             |                    |                | • | Foto |
| Nome                      |                  |                   |                   |                   |                    | Tipos<br><mark>altas</mark><br>capa | temper<br>cete                     | aturas             |                | ^ |      |
| Preço em<br>0<br>Normas e | euro<br>uropeia  | 15                | Massa<br>0        | Unid              | ades               | coloc<br>coloc<br>cordã             | ado em<br>ado na<br>io<br>ivo do o | cima da<br>nuca    | a cabeça       |   |      |
| Normas n                  | iorte-am         | nericana          | 15                |                   |                    | desca<br>desca<br>desd<br>detec     | artável<br>obrável<br>tável        |                    |                |   |      |
| SNR<br>0                  | NRR<br>0         | H<br>0            | M<br>0            | L                 |                    | dupla<br>estér                      | a posiçã<br>eo                     | o                  |                | ¥ |      |
| Aten.<br>D.P.             | 63<br>0.0<br>0.0 | 125<br>0.0<br>0.0 | 250<br>0.0<br>0.0 | 500<br>0.0<br>0.0 | 1000<br>0.0<br>0.0 | 2000<br>0.0<br>0.0                  | 4000<br>0.0<br>0.0                 | 8000<br>0.0<br>0.0 | Hz<br>dB<br>dB |   |      |
|                           |                  |                   |                   |                   |                    |                                     |                                    |                    | L              |   |      |
|                           | 0.0<br>63        | 0.0<br>125        | 0.0<br>250        | 0.0<br>500        | 0.0<br>1000        | 0.0<br>2000                         | 0.0<br>4000                        | 0.0<br>8000        | e<br>e         |   |      |

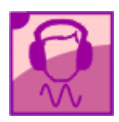

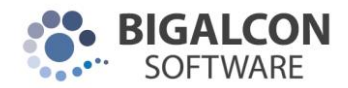

### 3. Cálculo de incertezas

Para efectuar este cálculo de acordo com a norma NP EN ISO 9612 : 2011, é necessário:

- a) Efectuar várias medições por cada posto de trabalho. Esta tarefa foi já indicada no capítulo anterior.
- b) Indicar a incerteza no tempo de exposição de cada trabalhador a cada posto de trabalho.
- c) Indicar a precisão do aparelho de medição.

Indicar a incerteza no tempo de exposição de cada trabalhador a cada posto de trabalho e indicar a precisão do aparelho de medição

Para aceder a esta janela clique no botão indicado na figura seguinte.

| 🙆 GEx           | TRu : 'novo pro     | jecto'          |                       |                |               |                 |                     |                      |                             |
|-----------------|---------------------|-----------------|-----------------------|----------------|---------------|-----------------|---------------------|----------------------|-----------------------------|
| <u>F</u> icheir | o <u>L</u> istas Op | erações Estat   | ísticas <u>O</u> pçõe | s <u>I</u> nfo |               |                 |                     |                      |                             |
| <u></u>         | <b>*</b>            |                 | %                     | a↓<br>z↓       | <b>↔ ↔</b>    |                 | 🚺 決 🕺               | <b>, 🔆 Ŧ</b> 🗌       |                             |
|                 | Novo                | Clonar          | Actualizar            | Remover        | Remover todos | 2<br>Mostrar li | ta Importar         | 2↓<br>Ordenar        | Criar Grupo Homogéneo       |
|                 | Nome<br>Posto       |                 |                       |                |               | 2               | T<br>Dados pessoais | Avaliação            | Estabelecimento             |
|                 | ≡1    <br>ID 0      | 4 🗮 1<br>Código | E 1 Σ<br>Nome         | ID=0           | Soma          |                 | odigo do trabalhado | r                    | ID em base de dados externa |
| **              |                     |                 |                       |                |               | *               | Nome                |                      | aaa.mm.dd                   |
|                 |                     |                 |                       |                |               | s               |                     |                      | <u></u>                     |
|                 |                     |                 |                       |                |               | s               | stema de Segurança  | Social               |                             |
|                 |                     |                 |                       |                |               | В               | eneficiário nº      |                      | am anas (Estimation)        |
| $\Delta^{!}$    |                     |                 |                       |                |               | D               | ata de admissão na  | empresa, estabel. ou | serviço                     |
|                 |                     |                 |                       |                |               | D               | oficcão             |                      |                             |

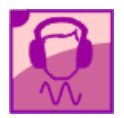

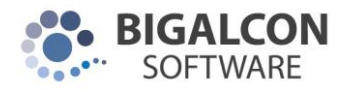

Aparecendo a janela "**Definições de incerteza**", devem definir-se para cada trabalhador ou para cada grupo homogéneo e para cada um dos dias de trabalho, as seguintes propriedades.

| Definições de incerteza                         |                 |    |              | OK           |
|-------------------------------------------------|-----------------|----|--------------|--------------|
| Norma currentemente utilizada: ISO 9            | 612:2009        |    | <u>recal</u> | <u>cular</u> |
|                                                 |                 |    |              |              |
|                                                 | - 1             |    |              |              |
| Trabalhadores Grupos homogé                     | neos            |    |              |              |
| ROSA PINTO                                      |                 |    | Dia 1        | -            |
| ≡8    4 ≡1 ≡1  D=0                              | )               |    |              |              |
| Posto de trabalho                               | т1              | T2 | тз           |              |
| Balança                                         |                 |    |              |              |
| Filliação                                       |                 |    |              |              |
|                                                 |                 |    |              |              |
|                                                 |                 |    |              |              |
|                                                 |                 |    |              |              |
|                                                 |                 |    |              |              |
|                                                 | /               |    |              |              |
|                                                 |                 |    |              |              |
|                                                 |                 |    |              |              |
|                                                 |                 |    |              |              |
| Exemplos de tempos: 2h , 30m , 20 min , 10% , 1 | (equivale a 1h) |    |              |              |
| Sonómetro de classe 1                           |                 |    |              | •            |

d) Para cada posto de trabalho deve ser indicada a incerteza relativa ao tempo de exposição para aquele trabalhador naquele posto:

Indirectamente, através das colunas **T1, T2** e **T3**.

- i. Valores exemplos são indicados pela seta na figura anterior.
- ii. Quando o valor é indicado em %, esta é relativa às 8h.
- iii. Porém, é suportado o seguinte formato especial:

Te + 10% ; Te – 5% ; Te+10m ; Te-1h5m

Neste caso, o valor que segue ao sinal é somado (ou subtraído) ao valor do Te (tempo de exposição num posto), dando o valor do Ti (T1, T2 ou T3) em questão. No caso do valor seguinte ao sinal estar em %, esta é relativa ao Te. Por exemplo, se o Te=4h e o Ti=Te+10% então Ti=4.4h

- iv. O valor médio deste valores deve ser igual ao tempo de permanência do trabalhador em causa naquele posto de trabalho.
- v. Estes campos não são de preenchimento simultâneo obrigatório.

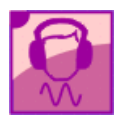

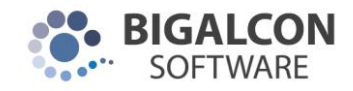

#### Lista de incertezas : resultados

Para aceder a esta janela clique no botão indicado na figura seguinte.

| GEx GEx                     | TRu : 'novo pr | ojecto'<br>poraçãos Estat | ícticas Opcãos I | Info    |               |        |                |                                 |                                                |                                 |                    |
|-----------------------------|----------------|---------------------------|------------------|---------|---------------|--------|----------------|---------------------------------|------------------------------------------------|---------------------------------|--------------------|
|                             |                |                           | 2 Sincas Opções  |         | <b>₩</b>      |        |                | ()) 🔭 .                         | 🙏 😵 📳                                          |                                 |                    |
|                             | +<br>Novo      | Clonar                    | L)<br>Actualizar | Remover | Remover todos | Mostra | 2<br>ar lista  | Importar                        | 2↓<br>Ordenar                                  | criar Grupo                     | ┝<br>Homogéneo     |
|                             | Nome<br>Posto  |                           |                  |         | (             | 2      | Dade           | <mark>آ آ</mark><br>os pessoais | Avaliação                                      | Esta                            | abelecimento       |
|                             | 1  <br>ID      | 4                         | ≡1 Σ<br>Nome     | ID=0    | Soma          |        | Código         | ) do trabalha                   | dor                                            | ID em base                      | de dados externa 🛛 |
| **                          |                |                           |                  |         |               |        | *Nome          | •                               |                                                |                                 |                    |
| -                           |                |                           |                  |         |               |        | Data d<br>Sexo | e nascimento                    |                                                | <u> </u>                        |                    |
|                             |                |                           |                  |         |               |        | Sistem         | ia de Segurar                   | nça Social                                     |                                 |                    |
|                             |                |                           |                  |         |               |        | Benefi         | ciário nº                       |                                                |                                 |                    |
| $\frac{\Delta}{\Delta^{!}}$ |                |                           |                  |         |               |        | Data d         | e admissão i                    | m ambientes ruidoso:<br>na empresa, estabel. ( | s, em anos (Estim<br>ou serviço |                    |
|                             |                |                           |                  |         |               |        | Profise        | -So [                           |                                                |                                 |                    |

### 4. Impressão das fichas

Para aceder a esta janela clique no botão indicado na figura seguinte.

| 🚇 GEx           | TRu : 'novo p      | projecto'           |                         |                   |               |        |                                  |                   |               |                               |
|-----------------|--------------------|---------------------|-------------------------|-------------------|---------------|--------|----------------------------------|-------------------|---------------|-------------------------------|
| <u>F</u> icheir | o <u>L</u> istas ( | Operações Esta      | tísticas <u>O</u> pções | <u>I</u> nfo      |               |        |                                  |                   |               |                               |
| <b>®</b>        | <b>*</b>           | - 💾 🤜               | % 💊                     | â↓ <mark>⊭</mark> | ⇔#            |        | 🖉 📢 H 💸                          | 1                 | 1             |                               |
|                 | H-<br>Novo         | Clonar              | el<br>Actualizar        | Remover           | Remover todos | Rostra | lista Importa                    | A<br>Z<br>r Order | ↓<br>har      | Criar Grupo Homogéneo         |
|                 | Nome<br>Posto      |                     |                         |                   | (             | 2      | <mark>آ آ</mark><br>Dados pessoa | ais Av            | aliação       | Estabelecimento               |
|                 | ID 1               | III 4 ≡ 1<br>Código | ∎1 Σ<br>Nome            | ID=0              | Soma          |        | Código do trabalh                | nador 🗌           |               | ID em base de dados externa [ |
| **              |                    |                     |                         |                   |               |        | *Nome                            |                   |               |                               |
| ~               |                    |                     |                         |                   |               |        | Sexo                             | nto 🔹             | 7 🔻           | <u> aaaa-mm-dd</u> ∕          |
|                 |                    |                     |                         |                   |               |        | ,<br>Sistema de Segur            | ança Social 🛛     |               |                               |
|                 |                    |                     |                         |                   |               |        | Beneficiário nº                  | [                 |               |                               |
| $\Delta$        |                    |                     |                         |                   |               |        | Tempo de serviço                 | em ambiente       | es ruidosos,  | em anos (Estimativa)          |
|                 |                    |                     |                         |                   |               |        | Profissão                        | o na empresa      | , estabel. ol |                               |

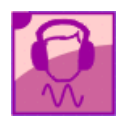

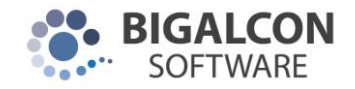

#### Aparecerá a seguinte janela:

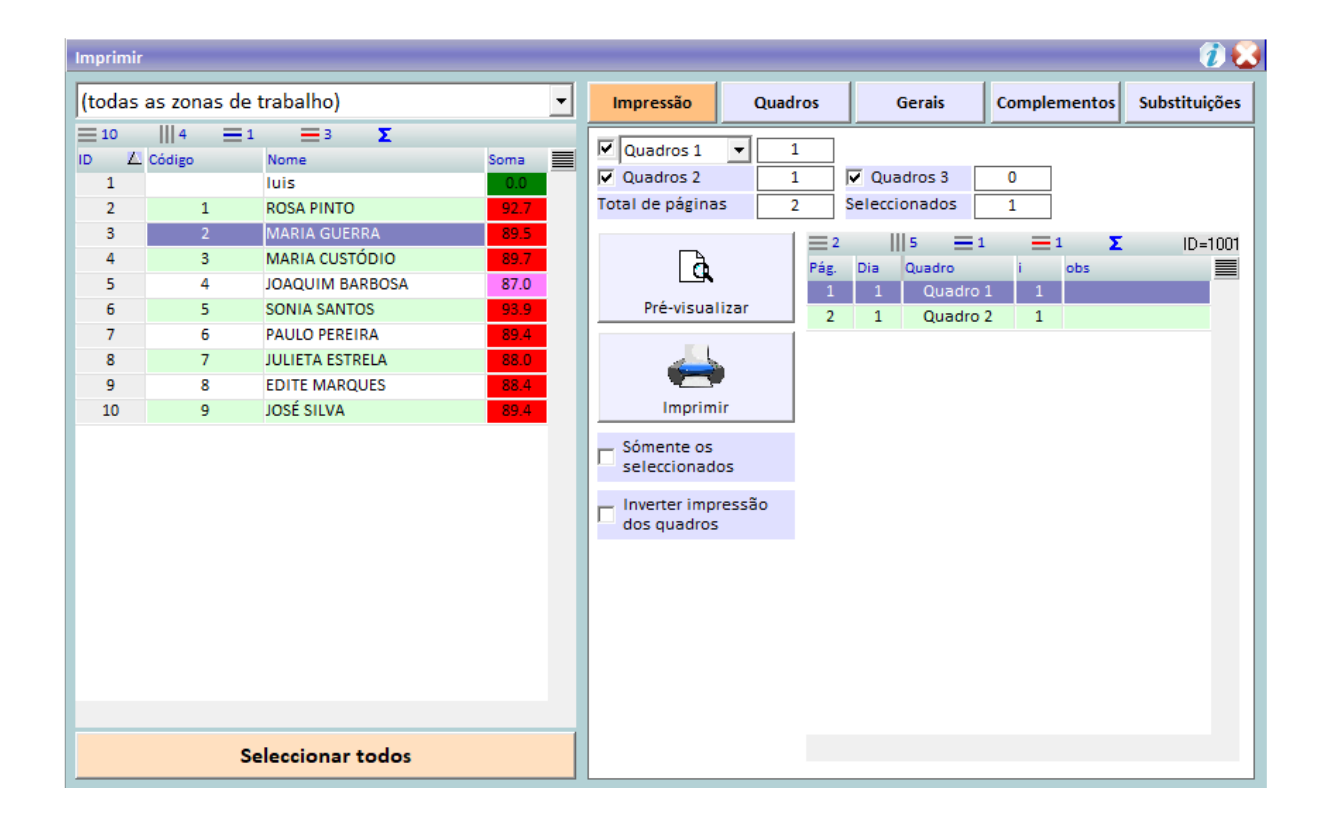

Seleccione 1 trabalhador e clique em PRÉ-VISUALIZAR para ver como as fichas vão sair na impressão.

Pode seleccionar mais que 1 trabalhador e clicar em IMPRIMIR para uma impressão em série.

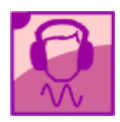

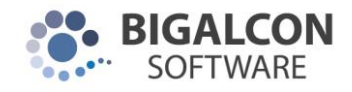

### 5. Criação de relatórios

Apenas para as entidades com este módulo comprado.

Clique no botão 🥙, na imagem seguinte:

| GEx GEx  | TRu : 'novo p | rojecto' | ístissa Opañas   | Info    |               |        |          | /                         |                      |                               |
|----------|---------------|----------|------------------|---------|---------------|--------|----------|---------------------------|----------------------|-------------------------------|
|          | <u>tistas</u> |          |                  |         | <b>⇔</b> ₩    |        |          | ()) 💸 🐛                   | <b>R</b> 😵 📳         |                               |
|          | +<br>Novo     | Clonar   | L.<br>Actualizar | Remover | Remover todos | Mostra | ar lista |                           | 2↓<br>Ordenar        | Criar Grupo Homogéneo         |
|          | Nome<br>Posto |          |                  |         | (             | 2      | Dado     | <b>آ آ</b><br>os pessoais | Avaliação            | Estabelecimento               |
| ··       | ≡1<br>ID      | 4        | E1 Σ<br>Nome     | ID=0    | Soma          |        | Código   | do trabalhado             | pr                   | ID em base de dados externa [ |
| ++       |               |          |                  |         |               | 1      | *Nome    |                           |                      |                               |
| 2        |               |          |                  |         |               |        | Data de  | e nascimento              |                      | <u> </u>                      |
|          |               |          |                  |         |               |        | Sistema  | a de Segurança            | a Social             |                               |
|          |               |          |                  |         |               |        | Benefic  | ciário nº                 |                      | _                             |
| $\Delta$ |               |          |                  |         |               |        | Tempo    | de serviço em             | ambientes ruidosos,  | em anos (Estimativa) 0        |
|          |               |          |                  |         |               |        | Profise  | So .                      | empresa, estabel. ot |                               |

#### Irá aparecer a janela seguinte:

| Gerar Relatório                   |                 | 8                                                                                                    |
|-----------------------------------|-----------------|----------------------------------------------------------------------------------------------------|
| Logotipo da organização que efect | tua a avaliação | COMPLEMENTOS<br>Cor do título das secções<br>Cor do cabeçalho das tabelas<br>Factor de escala dos gráfcos em % |
| ✓ Relatório                       | Personalizado   | нтм                                                                                                    |
| 🗖 Folheto                         |                 |                                                                                                    |
|                                   | Prosseguir      |                                                                                                    |

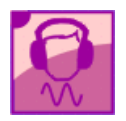

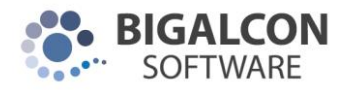

Esta função permite que seja criados relatórios em formato .DOC ou .DOCX, tendo como modelo o relatório de cada entidade utilizadora desta aplicação.

Após a entidade facultar o relatório tipo à Bigalcon, esta última adaptará o relatório à aplicação e viceversa, resultando um modelo, seja em formato .DOC ou .DOCX nativos, seja em formato .HTML.

Cada um deste formatos apresenta vantagens e desvantagens:

| Formatos   | Vantagens                                                                                                    | Desvantagens                                                                                                    |
|------------|----------------------------------------------------------------------------------------------------|----------------------------------------------------------------------------------------------------|
| DOC e DOCX | Maior facilidade de criação dos<br>modelos.<br>Maior facilidade de efectuar<br>alterações por parte do utilizador<br>final. | Cada relatório leva mais tempo a ser gerado,<br>sendo o tempo médio da ordem dos poucos<br>minutos.<br>A partir de cerca de 100 trabalhadores, a<br>criação do relatório começa a ficar<br>exponencialmente lenta.                                                        |
| HTML       | Cada relatório leva apenas alguns<br>segundos a ser gerado.                                                                 | Maior dificuldade de criação dos modelos.<br>Maior dificuldade de efectuar alterações por<br>parte do utilizador final, devido à existência de<br>uma opção no MS Office que insere código<br>HTML no entremeio das tags, levando à<br>incompleta geração dos relatórios. |

#### Localização dos modelos de relatório

Dentro da pasta do GEXTRU, deverá existir a pasta "models", tal como se indica a seguir:

models
 noise
 vch\_ci\_wvb

vch\_mb\_hav

Dentro desta pasta deverão existir as pastas seguintes, onde terão que estar os diferentes modelos:

| Sub-pasta  | Agente de Risco                |
|------------|--------------------------------|
| noise      | Ruído                          |
| vch_ci_wvb | Vibrações no Corpo Inteiro     |
| vch_mb_hav | Vibrações no sistema Mão-braço |